Titolo del documento: Manuale per la Pratica Comitato Etico per CERM (Comitato Etico Regione Marche)

| Titolo del documento: | Manuale per la Pratica Comitato Etico per<br>CERM (Comitato Etico Regione Marche) |
|-----------------------|-----------------------------------------------------------------------------------|
| Data di stesura:      | 17 Maggio 2017                                                                    |
| Release:              | 1.0                                                                               |

### Sommario

| 1.   | Accesso al Sistema             | 3  |
|------|--------------------------------|----|
| 1.1. | Login                          | 3  |
| 1.2. | Modifica Password              | 3  |
| 2.   | Inserimento di un nuovo studio | 5  |
| 2.1. | Inserimento                    | 5  |
| 2.2. | Inserimento Dettagli           | 7  |
| 2.3. | Inserimento Documenti          | 9  |
| 3.   | Iter                           | 12 |
| 3.1. | Avvio Iter                     | 12 |
| 3.2. | Coda Stato                     | 14 |
| 4.   | Ricerca                        | 15 |
| 4.1. | Ricerca studi                  | 15 |
| 4.2. | Risultato della ricerca        | 16 |

# 1. Accesso al Sistema

### 1.1. Login

E' necessario inserire utente e password fornite dalla segreteria del Comitato Etico (maiuscole e minuscole fanno differenza).

| 🔮 User |                                                                      |  |
|--------|----------------------------------------------------------------------|--|
|        | Pratiche WEB<br>Username: maria.rossi<br>Password: ••••••••<br>Login |  |
|        |                                                                      |  |

### 1.2. Modifica Password

Al primo accesso e con una cadenza predefinita viene richiesto il cambio della password come da figura successiva.

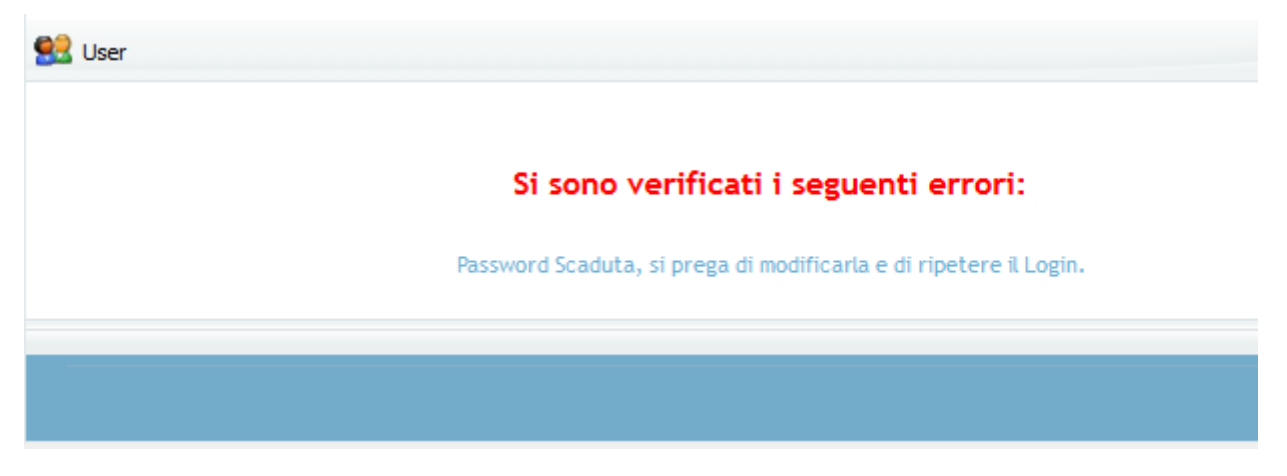

E' necessario accedere al menù "User" e selezionare "Modifica Password"

| ന് | Home              |       |
|----|-------------------|-------|
| ** | Modifica Password | Si se |

L'applicazione richiede di inserire la password attuale, la nuova, ripeterla e salvarla.

Si consiglia di inserire una password complessa (maiuscole, minuscole, numeri) essendo in ambiente internet e sapendo che tutte le attività svolte dall'utente sono tracciate dai sistemi di log dell'applicazione.

| Ser User |                                                                          |  |
|----------|--------------------------------------------------------------------------|--|
| ſ        | Modifica Password                                                        |  |
|          | Vecchia Password:<br>Nuova Password:<br>Conferma Password:               |  |
|          | Salva                                                                    |  |
|          |                                                                          |  |
|          | Copyright © 2005 - 2017 <b>Project s.r.l.</b> Tutti i diritti riservati. |  |

## 2. Inserimento di un nuovo studio

### 2.1. Inserimento

Dal menù "Pratica" è possibile utilizzare la funzione "Nuova Pratica"

| B | Nuova Pratica | 6 |  |
|---|---------------|---|--|
| 0 | Cerca Pratica |   |  |
|   |               |   |  |

L'applicazione presenta un form suddiviso in folder "Studio", "Caratteristiche Generali", etc.

| Etico - Sperimenta    | azioni           |               |               |             |                |                 |                            |
|-----------------------|------------------|---------------|---------------|-------------|----------------|-----------------|----------------------------|
| Studio Caratteristich | e Generali       | Monitoraggio  | Promotore     | C.R.O.      | Sperimentator  | e Principale    | Studio Osservazionale      |
| Studio Farmacologico  | Uso Terapeu      | itico Sottost | udio Genetico | Studio      | su Dispositivo | Studio Altra    | a Tipologia                |
| Aspetti Economici     |                  |               |               |             |                |                 |                            |
| Centri Coordinatori   |                  |               |               |             | Links: Classi  | ficazione Inter | rnazionale delle Patologie |
| Data di Inseriment    | 0:               |               |               |             |                | Id Studio:      |                            |
|                       |                  |               | Studio Ann    | 0:          | Nume           | ro CERM:        |                            |
|                       |                  |               |               |             |                |                 |                            |
| Codice Protocolle     | <u>o</u> :       |               |               | Eu          | idract:        |                 |                            |
|                       |                  |               |               |             |                |                 |                            |
| Titol                 | 2:               |               |               |             |                |                 |                            |
|                       |                  |               |               |             |                |                 | h.                         |
| Patologi              | a:               |               |               |             |                |                 |                            |
| Tipologia di Studi    | o: Non specifi   | cato          | V             |             |                |                 |                            |
| Sottotip              | o: Non specifi   | cato          | ~             | Specifica   | re:            |                 |                            |
| Promotore             | Non specifi      | cato          | ~             | Tipo Cent   | Non specific   | ato             | V                          |
|                       |                  |               |               |             |                |                 |                            |
| C.Coordinator         | et               |               |               |             |                |                 |                            |
| Approvations C Coort  | di               | - 0           | N Doricteo D  | brano Coor  |                |                 | .11                        |
| Approvazione C.COUR   |                  |               | M KCEISTO K   | ai dre cool | u              |                 |                            |
| Conduzion             | e:   Non specifi |               | ~             |             |                |                 |                            |
| Trasmissione AlF/     | A:               | <u> </u>      |               |             |                | Nulla Osta Aifa | Non s 🗸                    |
| Risposta AIF/         | A:               | · · · /       |               |             |                |                 |                            |

Per poter salvare il nuovo studio è necessario inserire almeno le informazioni obbligatorie per tutte le tipologie di studio che sono rappresentate dalle label sottolineate ("Tipologia di Studio", "Sottotipo" etc,) inoltre a seconda delle caratteristiche dello studio stesso altre informazioni potrebbero diventare necessarie per il salvataggio (se "Sottotipo" è "Altro" il valore di "Specificare" è obbligatorio).

Lo studio è composto da tutti i folder rappresentati, il salvataggio dello stesso comprende il salvataggio di ognuno.

Successivamente al salvataggio l'applicazione attribuisce l'"Id Studio" che identifica in maniera univoca lo studio all'interno del sistema, mostra i folder di dettaglio ("Altre Strutture Coinvolte", "Farmaco", etc.) e i folder dei "Documenti".

| Etico - Speriment     | azioni        |          |                     |          | Invi    | a Mail 🖂        | Modifi                   | ica 📝       | Ciona 🛱     | Gio     | rnale 💷                 | Cronisto    | iria 🛅 |
|-----------------------|---------------|----------|---------------------|----------|---------|-----------------|--------------------------|-------------|-------------|---------|-------------------------|-------------|--------|
| Studio Caratteristich | e Generali    | Monit    | itoraggio Promotore |          |         | C.R.O.          | Sperimentatore Principal |             |             | ale     | e Studio Osservazionale |             |        |
| Studio Farmacologico  | Uso Terape    | utico    | Sottostu            | udio Gen | etico   | Studio          | su Dispositivo Studio Al |             |             | Altra   | Tipologia               |             |        |
| Aspetti Economici Fa  | armaco Al     | tre Stri | utture Coi          | involte  | Oner    | i CERM          | Docur                    | nenti       | Riferimer   | iti     |                         |             |        |
| Centri Coordinatori   |               |          |                     |          |         |                 |                          |             |             |         |                         |             |        |
|                       |               |          |                     |          |         |                 | Link                     | s: Class    | sificazione | Inter   | nazionale               | delle Patol | logie  |
| Data di Inseriment    | 0: 21-12-2010 | 6        |                     |          |         | 71: V           |                          |             | Id Studio:  | 7       | _                       | Þ           |        |
|                       |               |          |                     | Studio   | Anno    | 2016            |                          | Num         | ero CERM:   | 2       |                         |             |        |
| Codice Protocoll      | o; GR333      |          |                     |          |         | E               | udract;                  | 33          |             |         | 3                       | ]           |        |
|                       | STUDIO PE     | R LA RIC | ERCA NEI S          | OGGETTI. |         |                 |                          |             |             |         |                         | 1           |        |
| Titol                 | <u>o</u> :    |          |                     |          |         |                 |                          |             |             |         | 2                       |             |        |
|                       | -             |          |                     |          |         |                 |                          |             |             |         |                         | 1           |        |
| Patologi              | a:            | 2475     |                     |          | -       |                 |                          |             |             |         |                         |             |        |
| Tipologia di Studi    | o: Intervent  | istico   |                     | V        |         |                 | 62-13 <b>1</b> -         |             |             |         |                         | 1           |        |
| Sottotip              | Con Dispo     | sitivo M | edico               | V        | 1       | specifica       | ire:                     | A - 112 A - |             |         | 126                     | 1           |        |
| Promotor              | e: Pront      |          |                     |          |         | <u>Tipo Cen</u> |                          | teute       |             |         | ~                       | 1           |        |
| C.Coordinator         | e:            |          |                     |          |         |                 |                          |             |             |         |                         |             |        |
|                       |               |          |                     | and the  |         |                 |                          |             |             |         | 4                       |             |        |
| Approvazione C.Coor   | d: 05-05-2016 | 5        |                     | N Regi   | stro Pa | rere Coo        | rd.: 11                  |             |             |         |                         | 1           |        |
| Conduzion             | e: Multicenti | rico     |                     | V        | 2       |                 |                          |             |             |         |                         | ľ           |        |
| Trasmissione AIF      | A; [          |          |                     |          |         |                 |                          |             | Nulla Osta  | i Aifa: | V                       | 2           |        |
| Risposta AlF          | A:            |          |                     |          |         |                 |                          |             |             |         |                         |             |        |

E' possibile dopo il salvataggio abbandonare e riprendere la compilazione dello studio con la funzione "Modifica" ricercandolo attraverso la funzione "Cerca Pratica" del menù "Pratica"

### 2.2. Inserimento Dettagli

E' possibile inserire i dettagli tramite la funzione "Modifica", scegliendo il folder desiderato e

premendo l'icona + che vi chiederà la seguente conferma per proseguire "I dati salvati nella pratica andranno perduti. Aggiungere Dettaglio?". Questo per ricordarvi che eventuali modifiche inserite nei folder ma non salvate saranno perse.

| Etico -  | Sperimen      | tazioni      |             |        |                  |        |             |                 |     | Vis                     | ualizza 🔗 |
|----------|---------------|--------------|-------------|--------|------------------|--------|-------------|-----------------|-----|-------------------------|-----------|
| Studio   | Caratteristic | che Generali | Monitorag   | gio    | Promotore        | C.R.   | 0. Fir      | nanziatore      | Spe | rimentatore Principale  |           |
| Personal | le Coinvolto  | Studio Osser | vazionale   | Stud   | tio Farmacolo    | gico   | Uso Co      | ompassionev     | ole | Studio Genetico/Biolog  | ;ico      |
| Studio s | u Dispositivo | Studio Altra | a Tipologia | Asp    | petti Economi    | ci     | Attività    | Farmaco         | Al  | tre Strutture Coinvolte | Sedute    |
| Docume   | nti Riferimo  | enti         | 1           | Ness   | sun indice       | pre    | sente       | <b>9</b>        |     |                         |           |
|          |               |              |             |        | Salva            | a      |             |                 |     |                         |           |
|          |               |              | Copyright @ | 9 2005 | 5 - 2017 Project | s.r.l. | Tutti i dii | ritti riservati |     |                         |           |

| 🕵 User 🗁 Pratica 🗄 | 🖞 Istruttoria            |                 |                   |
|--------------------|--------------------------|-----------------|-------------------|
|                    | Farmaco                  | Ritori          | na alla pratica 🔗 |
|                    | Indice                   | Valore          | Obbligatorio      |
|                    | Principio Attivo         | ABEEE           | ✓                 |
|                    | Nome<br>commerciale      |                 |                   |
|                    | Altra<br>Classificazione |                 |                   |
|                    | Fuori<br>Indicazione     | SI 🗸            |                   |
|                    | Fornito da               | Promotore 🗸     | $\checkmark$      |
|                    | Rimborsato da            | Non specificato |                   |
|                    | Note                     |                 |                   |
|                    | AIC                      |                 |                   |
|                    | Salva                    |                 |                   |

Le informazioni del singolo dettaglio richieste sono mostrate nel form

Successivamente al salvataggio il dettaglio viene mostrato nel folder con la possibilità di modificare o di eliminare il dettaglio attraverso le icone a destra, mentre per aggiungerne un

altro è sempre presente l'icona 🕇

| Etic | o - Sperime         | entazioni           |        |                     |       |                  |           |                      |                         | Visual           | izza 🖄  | Avan              | za ITER 빕• |
|------|---------------------|---------------------|--------|---------------------|-------|------------------|-----------|----------------------|-------------------------|------------------|---------|-------------------|------------|
| Stud | io Caratteris       | stiche Generali     | Mo     | nitoraggio F        | romot | tore             | C.R.O.    | Sperimentato         | re Principale           | Studio Oss       | servazi | ionale            |            |
| Stud | io Farmacologi      | co Uso Terap        | eutico | Sottostudi          | o Gen | etico            | Studio s  | u Dispositivo        | Studio Altr             | ra Tipologia     | Aspe    | etti Econ         | omici      |
| Farm | naco Oneri C        | ERM Docume          | nti    | Riferimenti         |       |                  |           |                      |                         |                  |         |                   |            |
|      |                     |                     |        |                     |       | 6                | <u>1</u>  |                      |                         |                  |         |                   |            |
| ID   | Principio<br>Attivo | Nome<br>commerciale | АТС    | Area<br>Terapeutica | AIC   | Altra<br>Classif | ficazione | Fuori<br>Indicazione | Fornito da              | Rimborsato<br>da | Note    | Costo<br>Unitario | <b>O</b>   |
| 285  | paracetamolo        |                     | 3      | Anestesiologia      |       |                  |           |                      | Farmacia<br>Ospedaliera |                  |         |                   |            |
|      |                     |                     |        |                     |       | 6                | <u>1</u>  |                      |                         |                  |         |                   |            |
|      |                     |                     |        |                     |       |                  |           |                      |                         |                  |         |                   |            |
|      |                     |                     |        |                     |       |                  |           |                      |                         |                  |         |                   |            |
|      |                     |                     |        |                     |       |                  |           |                      |                         |                  |         |                   |            |
|      |                     |                     |        |                     |       |                  |           |                      |                         |                  |         |                   |            |

### 2.3. Inserimento Documenti

E' possibile inserire i documenti tramite la "Modifica", scegliendo il folder "Documenti" utilizzando la funzione "Allega Documento" che vi chiederà come di seguito conferma per proseguire "I dati salvati nella pratica andranno perduti. Aggiungere Documenti?". Questo per ricordarvi che eventuali modifiche inserite nei folder ma non salvate saranno perse-

| uno curaccoriscio    | he Ge  | neral | i Monitoraggio Pi                                 | romot  | ore     | C.R.O.                 | Sp     | erimentato      | re Prin     | cipale        | Studio Oss  | ervazional |
|----------------------|--------|-------|---------------------------------------------------|--------|---------|------------------------|--------|-----------------|-------------|---------------|-------------|------------|
| udio Farmacologico   | Uso    | Tera  | peutico Sottostudio                               | o Gene | etico   | Studi                  | o su I | )ispositivo     | Stud        | io Altra      | Tipologia   |            |
| petti Economici   F  | armac  | 00    | Oneri CERM Docum                                  | enti   | Riter   | imenti                 |        |                 |             | -             | _           |            |
| luovo Documento Word | :      |       |                                                   | V 2    | ×       |                        |        |                 |             | Alle          | ga Document |            |
| 2 Documentazione D   | a Valu | utare | 0 Documentazione                                  | In Ess | ere     | 0 Doc                  | umen   | tazione Su      | perata      | 0 Conti       | ratti 0 De  | termine    |
| 0 Verbali 0 Safety   | Repo   | rt i  | O Comunicazioni al Pr                             | omoto  | ne      | 0 Docu                 | menti  | Farmacia        |             |               |             |            |
|                      |        |       | Doc                                               | umenta | azione  | Da Valu                | tare   | -               | 252 2       |               | 1 80        | 1          |
| Tutti 🔞 🔍 🗹          | Id     | File  | Titolo                                            | Ver    | Data    | ta Ver Nota Stato Orig |        | Nome<br>Origina | File<br>ale | N<br>Protocol | lo          |            |
|                      | 283    | (1)   | Allegato 10.<br>promotore no profit               |        |         |                        |        | Da<br>Valutare  | Lightho     | ouse.jpg      |             | <b>X</b>   |
|                      | 284    | (1)   | Protocollo<br>sperimentale e<br>relativi allegati | 3      | 27-02   | 2-2017                 |        | Da<br>Valutare  | Koala.j     | pg            | 45          | <b>X</b>   |
|                      |        |       |                                                   | 06     | 1 Pagin | 0 0<br>e               |        |                 |             |               |             |            |
|                      |        |       |                                                   |        |         |                        |        |                 |             |               |             |            |

L'applicazione richiedere di selezionare il file attraverso il tasto "Sfoglia" e di caricarlo nel sistema attraverso "Allega"

| 🕵 User 🗁 Pratica 🗄 | Istruttoria                                                                      |
|--------------------|----------------------------------------------------------------------------------|
|                    | Ritorna alla pratica 🔗 Allega Documento Fi Sfoglia mmagine.jpg Allega Jcquisisci |
|                    |                                                                                  |
|                    | Copyright © 2005 - 2017 Project s.r.l. Tutti i diritti riservati.                |

La funzione "Allega" potrebbe impegnare il sistema per un po' di tempo se il file è di grandi dimensioni, al termine mostra una tendina con le classi documentali in cui è possibile inserire il documento. dparri@project-sistemi.com

| <b>A</b>           |                                                         |  |
|--------------------|---------------------------------------------------------|--|
| 🔀 User 🗁 Pratica 🗄 | Istruttoria                                             |  |
|                    |                                                         |  |
|                    | Ritorna alla pratica 🔗                                  |  |
|                    | Allega Documento                                        |  |
|                    | File Sfoglia Nessun file selezionato. Allega Acquisisci |  |
|                    | Allegati :                                              |  |
|                    | • Immagine.jpg                                          |  |
|                    | Azzera File                                             |  |
|                    | Classe Documento                                        |  |
|                    |                                                         |  |
|                    | Documentazione Da Valutare                              |  |
|                    | Safety Report                                           |  |
|                    | Documenti Farmacia                                      |  |
|                    |                                                         |  |

La scelta della classe mostra le informazioni della stessa.

|                                                                                          |                                            |               | Ritorna alla pratica A |
|------------------------------------------------------------------------------------------|--------------------------------------------|---------------|------------------------|
| llega Documento                                                                          |                                            |               |                        |
|                                                                                          | File Sfoglia Nessun file selezionato. Alle | ga Acquisisci |                        |
|                                                                                          | Allegati :                                 |               |                        |
|                                                                                          | <ul> <li>Immagine.jpg</li> </ul>           |               |                        |
|                                                                                          | Azzera File                                |               |                        |
|                                                                                          | Classe Documento Documentazione Da Valut.  | are 🗸 🕑       |                        |
| ndice Valore                                                                             |                                            |               | Obbligatori            |
|                                                                                          |                                            |               |                        |
| Titolo Non specificato                                                                   |                                            | ¥             | <b>⊻</b>               |
| Titolo Non specificato                                                                   |                                            | Y             |                        |
| Titolo Non specificato<br>Ver<br>Data Ver                                                | <b>]</b> • <i>A</i>                        | ×             |                        |
| Titolo Non specificato<br>Ver<br>Data Ver<br>Nota                                        | ]▼ @                                       |               |                        |
| Titolo Non specificato<br>Ver<br>Data Ver<br>Nota<br>Stato Da Valutare                   | <b>▼</b> <i>■</i>                          |               |                        |
| Titolo Non specificato<br>Ver<br>Data Ver<br>Nota<br>Stato Da Valutare<br>N<br>rotocollo | <b>▼</b>                                   |               |                        |
| Titolo Non specificato<br>Ver Data Ver P<br>Nota Stato Da Valutare<br>Notocollo          | I▼ /2<br>                                  |               |                        |

Per la classe della "Documentazione da valutare" ciò che è inserito viene riportato nella documentazione prodotta, per questo è necessario aggiungere nelle note la specifica ulteriore al titolo del documento (es. specifica del consenso informato, per minore, per coniuge, etc.)

## 3. <u>Iter</u>

#### 3.1. Avvio Iter

L'avvio in iter determina il termine della compilazione dello studio, per poter avviare è necessario superare la check list che verifica la presenza dei documenti obbligatori nella classe "Documentazione da Valutare" in relazione alla tipologia dello studio, nel caso i documenti non siano presenti l'applicazione elenca quelli mancanti.

| 🖁 User         | 🗁 Pratica 🗄  | 🗄 Istruttoria |           |                                                                |           |                                                   |          |                 |                                   |               |               |
|----------------|--------------|---------------|-----------|----------------------------------------------------------------|-----------|---------------------------------------------------|----------|-----------------|-----------------------------------|---------------|---------------|
| tico -         | Sperime      | ntazioni      |           |                                                                |           | Invi                                              | a Mail 🖂 | Modifica 📝      | Clona 🋱 G                         | iornale 💷     | Avvia ITER    |
| itudio         | Caratterist  | tiche Gener   | ali Moni  | toraggio Promotore C.R.O. Sperimentatore Principale Studio Oss |           |                                                   |          |                 |                                   | ervazionale   |               |
| tudio F        | armacologic  | o Uso Te      | rapeutico | Sottostu                                                       | udio Gene | o Genetico Studio su Dispositivo Studio Altra Tip |          |                 |                                   | a Tipologia   |               |
| spetti         | Economici    | Farmaco       | Altre Str | utture Coi                                                     | involte   | Oneri                                             | i CERM   | Documenti       | Riferimenti                       |               |               |
| Centri C<br>Da | oordinatori  | ento:         |           |                                                                |           |                                                   |          | Links: Clas     | sificazione Inte<br>Id Studio: 77 | rnazionale de | elle Patologi |
|                |              |               |           |                                                                | Studio    | Anno                                              | :        | ] Nur           | nero CERM:                        |               |               |
| User           | odice Protor | a 🖶 Istru     | ttoria    |                                                                |           |                                                   | F        | udract: Inpros  |                                   |               |               |
|                |              | Scelta        | ITER      |                                                                |           |                                                   |          |                 |                                   |               |               |
|                |              |               |           |                                                                | (         | ) Et                                              | ico      |                 |                                   |               |               |
|                |              |               |           | 🗆 Pr                                                           | iorità    |                                                   |          |                 | >                                 |               |               |
|                |              |               |           |                                                                |           |                                                   |          |                 |                                   |               |               |
|                |              |               |           | Copyrig                                                        | ht © 200! | 5 - 20                                            | 17 Proje | ct s.r.l. Tutti | i diritti riserv                  | vati.         |               |

| User 🗁 Pratica 🚼 🗄 | Istruttoria                                                              |
|--------------------|--------------------------------------------------------------------------|
|                    | Avanzamento in Iter                                                      |
|                    | Gruppo Esito Avanzamento in Iter<br>OK Studi Inseribili in ODG<br>Avanza |
|                    |                                                                          |
|                    |                                                                          |
|                    |                                                                          |
|                    |                                                                          |
|                    | Convision © 2005 - 2017 Project s r L Tutti i diritti riservati          |

Nella figura successiva sono mostrati i documenti mancanti per il superamento della check list.

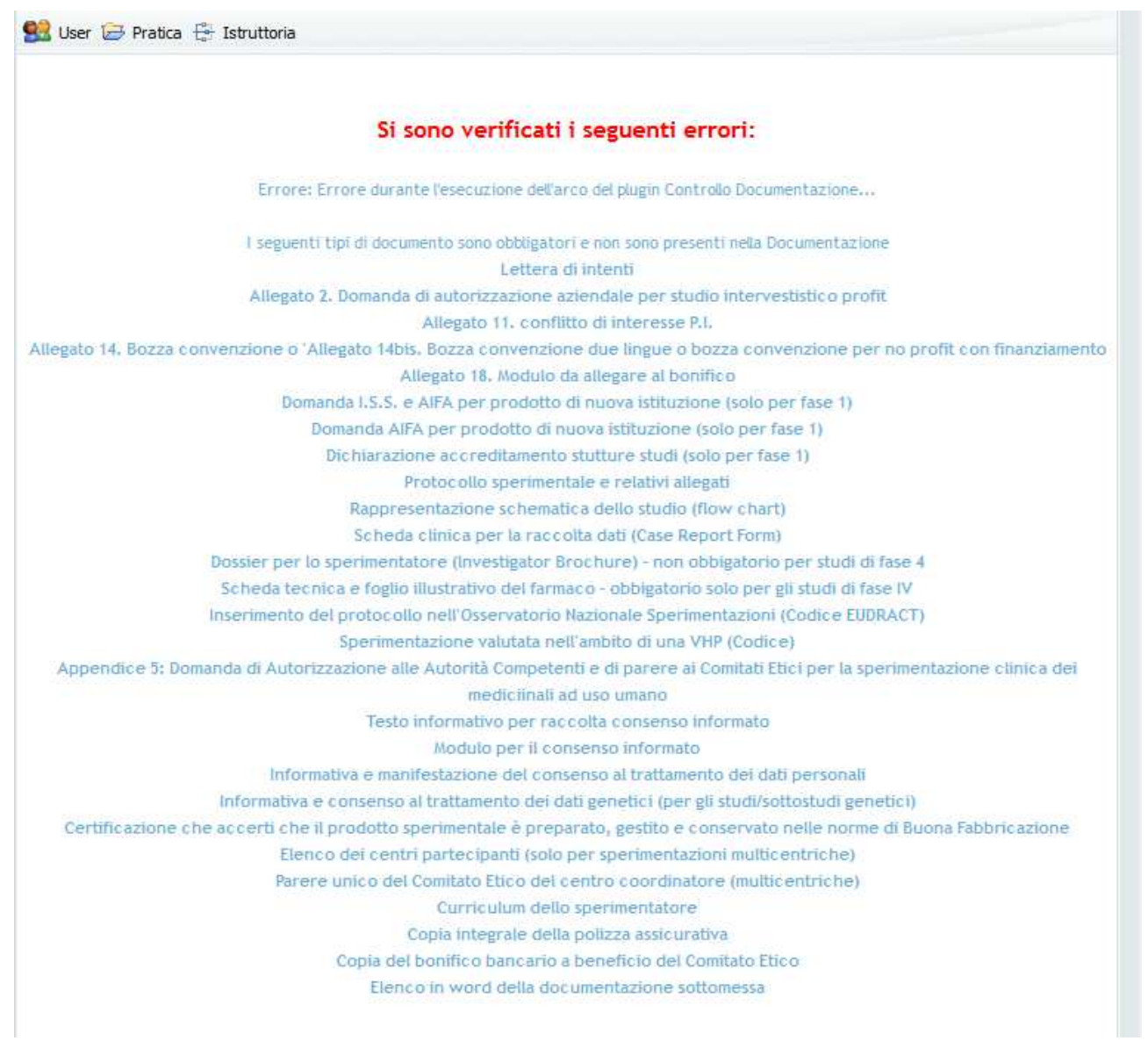

### 3.2. Coda Stato

Gli studi in cui è necessario svolgere un'attività sono presenti nella coda stato alla quale si può accedere attraverso il menù "Istruttoria"

| 🕵 User 🗁 Pratica | 🔂 Istruttoria |
|------------------|---------------|
|                  | Codastato     |
|                  |               |

I punti dell'iter in cui sono presenti gli studi sono elencati nelle code stato ed è possibile mostrare il dettaglio attraverso l'icona dell'elenco

| itico - Sperimentazioni Etico Promotore XYZ Modifica Studio 3 🧧              | 옪 |
|------------------------------------------------------------------------------|---|
| itico - Sperimentazioni Etico Promotore XYZ Studi in Attesa Integrazione 1 🍙 | 옯 |

La lista mostra gli studi e sulla destra le icone delle funzioni "Modifica", "Visualizza", "Visualizza Iter" e "Avanza"

| Modifica Studio                    | Lista Pr       | atiche       |           |         | ♦ Al                | ta Priorità 📒Nu | uova 😑 Vis | ualizz | ata 📒 | Aperta  | <b>⊟</b> Va          | iriat                  | ta          |
|------------------------------------|----------------|--------------|-----------|---------|---------------------|-----------------|------------|--------|-------|---------|----------------------|------------------------|-------------|
| Data Studio<br>□ 20 Creazione Anno | Numero<br>CERM | Id<br>Studio | Sottotipo | Azienda | Presidio            | u.o.            | Promotore  | C.R.O. | Nome  | Cognome | Avai<br>Ite<br>Selez | nza p<br>er 숙<br>iona: | oiù<br>te 0 |
|                                    |                |              |           |         |                     |                 |            |        |       |         | 🛃 Ge                 | r &                    | ü, e        |
|                                    |                |              |           |         |                     |                 |            |        |       |         | <b>- 1</b> 60        | r &                    | ü₊o         |
|                                    |                |              |           |         |                     |                 |            |        |       |         | <b>]</b> 60          | r &                    | ӵѧ          |
|                                    |                |              |           | (       | 0 <b>0</b> <u>1</u> |                 |            |        |       |         |                      |                        |             |

Vai a Pagina 1 🗸 - 1 Pagine

La funzione di Modifica permette di inserire nuova documentazione.

La funzione Visualizza mostra tutte le informazioni dei folder dei dettagli ed i documenti.

La funzione Visualizza Iter mostra nel grafico il punto in cui lo studio è presente.

La funzione Avanza permette di passare lo studio dal punto dell'iter in cui si trova al successivo determinando chi e che cosa dovrà essere fatto per lo studio.

# 4. Ricerca

#### 4.1. Ricerca studi

La funzione di ricerca si attiva dal menù "Pratica"

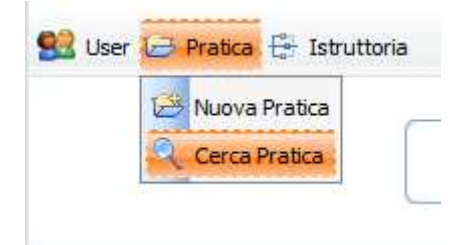

E' possibile impostare i criteri di ricerca e premere la lente per ottenere il risultato.

| Criteri di Rice  | rca: Etico - Speri | mentazioni      |          |     |
|------------------|--------------------|-----------------|----------|-----|
|                  |                    |                 |          |     |
|                  | Cerca Pratic       | <u>y</u>        |          |     |
|                  | Numero CERM        |                 |          |     |
|                  | Id Studio          |                 |          |     |
| T                | pologia di Studio  | Non specificato | V        |     |
|                  | Sottotipo          | Non specificato |          |     |
| Titolo           | testo esatto       |                 | Petronet |     |
|                  | Azienda            | Non specificato |          |     |
|                  | Presidio           | Non specificato |          |     |
|                  | U.O.               | Non specificato |          |     |
| Eudract          | testo esatto 🗸     | [               |          |     |
| odice Protocollo | testo esatto 🗸     |                 |          |     |
| Promotore 🕑      | testo esatto 🗸     | [               |          |     |
| C.R.O. 🖻         | testo esatto       |                 |          |     |
| Nome 🕑           | testo esatto       |                 |          |     |
| Cognome 📝        | testo esatto       |                 |          |     |
| cognome e        | Dettagli           | Non specificato |          |     |
|                  | Cores Dratied      |                 |          |     |
|                  | Cerca Pratica      | 4               |          | V 2 |

### 4.2. Risultato della ricerca

Il risultato della ricerca viene mostrato in un elenco paginato con le funzioni da utilizzare.

| Modifica campi      | (<br>di ricerco    | Cerca  <br>¤  | Pratic       | Esporta risultati della ricerca                |         |          |      |           |                     |
|---------------------|--------------------|---------------|--------------|------------------------------------------------|---------|----------|------|-----------|---------------------|
|                     |                    | _             |              |                                                |         |          |      |           |                     |
| Selezionate 0       | Studio N<br>Anno C | lumero<br>ERM | Id<br>Studio | Sottotipo                                      | Azienda | Presidio | u.o. | Promotore | C.R.O. Nome Cognome |
| 🗆 & 🚊               |                    |               | ĺ            | Farmacologico                                  |         | ()       |      | *;        | ý ý ý               |
| - 60 📝 🚊            |                    |               |              | Con Dispositivo<br>Medico                      | , e     | • •<br>• | 1    |           |                     |
| □ೆ⊗≧⊈О              |                    |               | -            | Osservazionale<br>Farmacologico<br>Trasversale | •       | 1        | F    | *         |                     |
| - 60 📝 🚊            |                    |               |              | Con Dispositivo<br>Medico                      | , e     | • •      |      |           |                     |
| □ 667 📝 🛱 <b>()</b> |                    |               |              | Osservazionale<br>Farmacologico<br>Trasversale | *<br>1  | 1        | F    |           |                     |

#### APPROFONDIMENTO PER CLONARE NUOVA PRATICA ASSOCIA DOCUMENTI

#### 1° PASSAGGIO: CLONA PRATICA (ovvero duplicare uno studio che verrà condotto presso un altro centro)

| Etico -    | Speriment                                                                                                    | azioni                                                                        |                                               |            |                  | Invi                                 | a Mail 🔀                                  | Modifica                        |         | tiona 🖆        | ornale 🛄                 | Cronistoria     |
|------------|----------------------------------------------------------------------------------------------------|-------------------------------------------------------------------------------|-----------------------------------------------|------------|------------------|--------------------------------------|-------------------------------------------|---------------------------------|---------|----------------|--------------------------|-----------------|
| itudio     | Caratteristic                                                                                                    | ne Genera                                                                     | ali Moni                                      | toraggio   | Promo            | tore                                 | C.R.O.                                    | Sperimen                        | tatore  | Principale     | Studio Os                | servazionale    |
| itudio F   | armacologico                                                                                                    | Uso Ter                                                                       | rapeutico                                     | Sottost    | udio Gen         | etico                                | Studio                                    | su Disposi                      | tivo    | Studio Altr    | ra Tipologia             |                 |
| spetti     | Economici F                                                                                                    | armaco                                                                        | Altre Str                                     | utture Coi | involte          | Oner                                 | ri CERM                                   | Documen                         | ti R    | iferimenti     |                          |                 |
| Centri (   | Coordinatori                                                                                                    |                                                                               |                                               |            |                  |                                      |                                           | Links:                          | Classif | icazione Inte  | ernazionale c            | felle Patologie |
| D          | ata di Inseriment                                                                                                    | to: 21-12-                                                                    | 2016                                          |            |                  |                                      |                                           |                                 |         |                |                          |                 |
|            |                                                                                                    |                                                                               |                                               |            | Studi            | o Anno                               | 2016                                      | 1                               | Numer   | O CERM:        |                          |                 |
|            |                                                                                                    |                                                                               |                                               |            |                  |                                      |                                           |                                 |         |                |                          |                 |
| 2          | Codice Protocol                                                                                                    | lo: GR333                                                                     |                                               |            |                  |                                      | E                                         | udract: 33                      |         |                |                          |                 |
|            | Titol                                                                                                    | 0:                                                                            |                                               |            |                  |                                      |                                           |                                 |         |                |                          |                 |
|            | Patolog                                                                                                    | ia:                                                                           |                                               |            |                  |                                      |                                           |                                 |         |                |                          |                 |
| I          | Patolog<br>ipologia di Studi                                                                                                    | ia:                                                                           | ventistico                                    |            | V                |                                      |                                           |                                 |         | 1              | .1                       |                 |
| I          | Patolog<br>ipologia di Studi<br><u>Sottotip</u>                                                                                                | ia:<br>io: Intervisio: Con D                                                  | ventistico<br>ispositivo N                    | ledico     | ~                |                                      | Specifica                                 | are:                            |         | 1              |                          |                 |
| I          | Patolog<br>ipologia di Studi<br><u>Sottotip</u><br><u>Promotor</u>                                                                             | ia:<br>io: Interv<br>io: Con D<br>e: Profit                                   | ventistico<br>ispositivo N                    | Vedico     | × ×              |                                      | Specifica<br>Tipo Cen                     | are:                            | te      | 1              |                          |                 |
| I          | Patolog<br>ipologia di Studi<br><u>Sottotip</u><br><u>Promotor</u><br>C.Coordinator                                                            | ia:io: Interv                                                                 | ventistico<br>ispositivo N                    | ledico     |                  |                                      | Specifica<br><u>Tipo Cen</u>              | are:<br>tro: Satelli            | te      | 1              |                          |                 |
| I          | Patolog<br>ipologia di Studi<br>Sottotip<br>Promotor<br>C.Coordinator<br>ovazione C.Coor                                                       | ia:io: Interv<br>io: Con D<br>e: Profit<br>re:io: 05-05-:                     | ventistico<br>ispositivo N<br>2016            | ledico     | v<br>v<br>N Regi | ]<br>]<br>stro Pa                    | Specifica<br><u>Tipo Cen</u><br>arere Coo | tro: Satellit                   | te      |                | :::<br>.::               |                 |
| I          | Patolog<br>ipologia di Studi<br><u>Sottotip</u><br><u>Promotor</u><br>C.Coordinator<br>ovazione C.Coor                                         | ia:io: Interv                                                                 | ventistico<br>ispositivo N<br>2016<br>entrico | ledico     | V<br>V<br>N Regi | -<br>-<br>-<br>-<br>-<br>-<br>-<br>- | Specifica<br><u>Tipo Cen</u><br>were Coo  | are:<br>tro: Satelli<br>rd.: 11 | te      |                | <u>ایر</u><br>ایر<br>ایر |                 |
| I<br>Appro | Patolog<br>ipologia di Studi<br><u>Sottotip</u><br><u>Promotor</u><br>C.Coordinator<br>ovazione C.Coor<br><u>Conduzion</u><br>Frasmissione AlF | ia:<br>io: Interv<br>io: Con D<br>e: Profit<br>re:<br>d: 05-05-:<br>e: Multic | ventistico<br>ispositivo N<br>2016<br>entrico | ledico     | V<br>V<br>N Regi | -]<br>-]<br>                         | Specifica<br><u>Tipo Cen</u><br>arere Coo | rd.: 11                         | te      | Iulia Osta Aif | .::<br>.::<br>a:         |                 |

Con questo passaggio si produrrà una nuova pratica (senza documenti allegati) dove si potrà entrare e :

- 1) Cliccare su modifica
- 2) modificare i dati dello sperimentatore
- 3) salvare

4) Tornare nella prima pratica e selezionare i documenti che si vogliono riportare nella nuova pratica e utilizzare il comando "associa ad altra pratica

| Studio Caratteri   | stiche Genera     | li Monite    | oraggio Prom    | notore    | C.R.O.          | Sperimen    | entatore Principale |            | Studio Osservazio |         |
|--------------------|-------------------|--------------|-----------------|-----------|-----------------|-------------|---------------------|------------|-------------------|---------|
| Studio Farmacologi | ico Uso Ter       | apeutico     | Sottostudio G   | enetico   | Studio          | su Disposit | tivo Studi          | o Altra Ti | pologia           |         |
| Aspetti Economici  | Farmaco           | Altre Stru   | tture Coinvolte | Anno      | otazioni S      | egreterie   | Oneri CER           | M Pres     | enze Relat        | tori    |
| Presenze Membri    | Documenti         | Riferime     | nti             |           |                 |             |                     |            |                   |         |
| Nuovo Docu         | Vord:             |              | •               | S?        |                 |             |                     | Alleg      | a Document        |         |
| 6 Docume or        | e Da Valutare     | 0 Docu       | mentazione In   | Essere    | 0 Docu          | nentazione  | Superata            | 0 Contr    | atti 0 Re         | Hazioni |
| 0 Deter            | Verbali 0         | Sedute 0     | Safety Report   | 1 Cor     | nunicazio       | ni al Prom  | otore               |            |                   |         |
|                    |                   |              | Docum           | entazione | e Da Valuta     | ire         |                     |            |                   |         |
| 🗖 Tutti 🔞 🧟        | Id 🚺              | File Titolo  |                 | Ver D     | ata<br>'er Nota | stato       | Nome File           | Originale  | N<br>Protoco      | allo    |
| Associ             | a ad altra Pratic | a<br>Thetter | a di intenti    |           |                 | Da          | Lettera             |            |                   | RX      |

- 6) Si aprirà la maschera "cerca pratica"
- 7) Inserire il numero CERM della pratica seconda pratica
- 8) Non entrare nella nuova pratica ma cliccare direttamente nel comando "Associa ad altra pratica"

| 0 11         | Sicuro   nu | ps://www.ospedainuni   | u.marche.u/pw_cerm/ | ncercapraticaaction                                                                                                    | .dormetodo=   | SearchPreparecox              | Tipopratica=1          |                     |                                   |                         |               |
|--------------|-------------|------------------------|---------------------|----------------------------------------------------------------------------------------------------|---------------|-------------------------------|------------------------|---------------------|-----------------------------------|-------------------------|---------------|
| op C orCloud | G Google    | C OsSC login   AIFA Ag | Portale Trasparenz  | a P PraticheWEB ::                                                                                                    | Proje 🜔 isl   | tituzione nuovo co            | C comitato etico n     | gio P R             | eport                             |                         |               |
|              |             |                        |                     |                                                                                                    | Т             | Ipologia di Studi             | Non specificato        |                     | •                                 |                         |               |
|              |             |                        |                     |                                                                                                    |               | Sottotip                      | Non specificato        |                     | T                                 |                         |               |
|              |             |                        |                     |                                                                                                    |               | Promotor                      | e Non specificato      |                     | <b>Y</b>                          |                         |               |
|              |             |                        |                     |                                                                                                    | Titolo        | testo esatto                  | r                      |                     |                                   |                         |               |
|              |             |                        |                     |                                                                                                    |               | Aziend                        | a Non specificato      |                     |                                   |                         |               |
|              |             |                        |                     |                                                                                                    |               | Presidi                       | O Non specificato      |                     |                                   |                         |               |
|              |             |                        |                     |                                                                                                    |               | 0.0                           | ). Non specificato     |                     |                                   |                         |               |
|              |             |                        |                     |                                                                                                    | Eudraci       | testo esatto                  |                        |                     |                                   |                         |               |
|              |             |                        |                     | Lodi                                                                                                    | ce Protocolle | testo esatto                  |                        |                     |                                   |                         |               |
|              |             |                        |                     |                                                                                                    |               | Relatore                      | Non specificato        |                     |                                   |                         |               |
|              |             |                        |                     |                                                                                                    |               | Relatore                      | Z Non specificato      |                     |                                   |                         |               |
|              |             |                        |                     |                                                                                                    |               | Relatore                      | 3 Non specificato      |                     |                                   |                         |               |
|              |             |                        |                     |                                                                                                    | Data Seduta   | (Prevista/Ultima              | a)   [e_               | J▼ U_               |                                   |                         |               |
|              |             |                        |                     | 1                                                                                                    | Promotore 10  | testo esatto                  |                        |                     |                                   |                         |               |
|              |             |                        |                     |                                                                                                    | C.R.O. 10     | testo esatto                  |                        |                     |                                   |                         |               |
|              |             |                        |                     |                                                                                                    | Nome 15       | testo esatto                  | •                      |                     |                                   |                         |               |
|              |             |                        |                     |                                                                                                    | Cognome 6     | testo esatto                  | •                      |                     |                                   |                         |               |
|              |             |                        |                     |                                                                                                    |               | Dettag                        | i Non specificato      |                     | •                                 |                         |               |
|              |             |                        |                     |                                                                                                    |               | Cerca Pratic                  | a 🔍                    |                     |                                   | 5                       |               |
|              |             |                        |                     | Maril                                                                                                    | Rea comol dl  |                               | Emasta de Itati        |                     |                                   | 1                       |               |
|              |             |                        |                     | ricero                                                                                                    | a comprar     |                               | della ricerca          |                     |                                   |                         |               |
|              |             |                        |                     |                                                                                                    |               |                               |                        |                     |                                   |                         |               |
|              |             |                        |                     |                                                                                                    |               |                               |                        |                     |                                   |                         |               |
|              |             |                        |                     | C DESIGNATION DISCOMPANY RECOVER                                                                                                    |               | PERSONAL PROPERTY AND INCOME. | and haddened performer | Chrone Bernethenson | And in the second state of states | Constant Property lives |               |
|              |             |                        | Selezionate 0       | eroria ad altra Pratica                                                                                                    | Codice        | Saltaluna Bearach             |                        |                     | Relatore Rela                     | tore Relator            | e Data Seduta |
|              |             |                        | Tutti               |                                                                                                    | in Protocollo |                               |                        |                     | 1 2                               | 3                       | (Prevista/Ult |
|              |             |                        |                     | Contraction of the local division of the local division of the loc |               |                               |                        |                     |                                   |                         |               |
|              |             |                        | .1                  |                                                                                                    |               |                               |                        |                     | -                                 |                         |               |
|              |             |                        | 66 📝 🕮 🗄            | 2015                                                                                                    | GOMF          | Profit                        | ABAR PALOS             | 1. 911              |                                   |                         |               |
|              |             |                        |                     |                                                                                                    |               |                               |                        |                     |                                   |                         |               |
|              |             |                        |                     |                                                                                                    |               |                               |                        |                     |                                   |                         |               |
|              |             |                        |                     |                                                                                                    |               |                               | Pareno                 |                     |                                   |                         |               |
|              |             |                        | C Co State F        |                                                                                                    |               |                               | · · //                 | URO                 | Aliens a                          |                         |               |
|              |             |                        | 00.18               | 2017                                                                                                    |               | Close Con                     | ASUR U                 |                     | ally -                            |                         | aller         |
|              |             |                        |                     |                                                                                                    |               |                               | 270                    | e UI                | -                                 |                         |               |
|              |             |                        | L                   |                                                                                                    |               |                               |                        |                     |                                   |                         |               |